#### Wichtiger Hinweis

Die in diesem Buch wiedergegebenen Verfahren und Programme werden ohne Rücksicht auf die Patentlage mitgeteilt. Sie sind für Amateur- und Lehrzwecke bestimmt.

Alle technischen Angaben und Programme in diesem Buch wurden von den Autoren mit größter Sorgfalt erarbeitet bzw. zusammengestellt und unter Einschaltung wirksamer Kontrollmaßnahmen reproduziert. Trotzdem sind Fehler nicht ganz auszuschließen. DATA BECKER sieht sich deshalb gezwungen, darauf hinzuweisen, daß weder eine Garantie noch die juristische Verantwortung oder irgendeine Haftung für Folgen, die auf fehlerhafte Angaben zurückgehen, übernommen werden kann. Für die Mitteilung eventueller Fehler sind die Autoren jederzeit dankbar.

Wir weisen darauf hin, daß die im Buch verwendeten Soft- und Hardwarebezeichnungen und Markennamen der jeweiligen Firmen im allgemeinen warenzeichen-, marken- oder patentrechtlichem Schutz unterliegen.

Die wiedergegebenen Produktbezeichnungen sind für die jeweiligen Rechteinhaber markenrechtlich geschützt

| Copyright          | © 1999 by                                                                                                    | DATA BECKER GmbH & Co.KG<br>Merowingerstr. 30<br>40223 Düsseldorf                                                                                                    |
|--------------------|----------------------------------------------------------------------------------------------------|----------------------------------------------------------------------------------------------------|
|                    | 1. Auflage                                                                                                    | 1999 el                                                                                                    |
| Reihenkonzept      | Peter Meis                                                                                                    | ner                                                                                                    |
| Lektorat           | Peter Meis                                                                                                    | ner                                                                                                    |
| Schlußredaktion    | Sibylle Feld                                                                                                    | dmann                                                                                                    |
| Umschlaggestaltung | Inhouse-Ag                                                                                                    | gentur DATA BECKER                                                                                                    |
|                    | Alle Rechte<br>Buchs darf<br>Fotokopie o<br>ohne schrif<br>BECKER O<br>oder unter<br>Systeme ve<br>verbreitet v | e vorbehalten. Kein Teil dieses<br>in irgendeiner Form (Druck,<br>oder einem anderen Verfahren)<br>tliche Genehmigung der DATA<br>ambH & Co.KG reproduziert<br>Verwendung elektronischer<br>erarbeitet, vervielfältigt oder<br>verden. |
|                    | ISBN 3-8 <sup>-</sup>                                                                                           | 158-1623-8                                                                                                    |

## Vorwort

Die Taschenbuchreihe von DATA BECKER bietet dem Leser einen grundlegenden und kompetenten Überblick über das jeweilig behandelte Thema.

Wesentliche Strukturmerkmale werden Sie in allen Taschenbüchern wiederfinden:

Aufzählungen und alternative Möglichkeiten

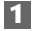

Schritt-für-Schritt-Anweisungen

Tip

Interessante Tips für Ihre Praxis.

#### Hinweis

Wichtige Infos, die weiterhelfen.

Mehr Infos: Verweise auf andere interessante Stellen im Buch.

Ein übersichtliches Inhaltsverzeichnis, ein detailliertes Verzeichnis vor jedem Kapitel und ein umfangreiches Stichwortverzeichnis gewährleisten einen schnellen Zugriff auf gewünschte Inhalte.

Der **Visual QuickGuide** zu Beginn bietet Ihnen einen schnellen und erfolgreichen Einstieg und das **Tip-** und **Problem&Lösung-Verzeichnis** am Ende einen raschen Zugriff auf die zahlreichen Profitips im Taschenbuch.

Ganz gleich, ob Sie noch Windows 98 oder schon Windows 98 SE benutzen: Mit diesem Buch kommen Sie sofort klar! Das erste Kapitel liefert Ihnen in zahlreichen kurzen Tutorials den idealen Blitzeinstieg.

Das zweite Kapitel führt Sie zuverlässig durch den Dschungel der vielen verschiedenen Windows-Versionen und zeigt, wie Sie in wenigen Sekunden herausfinden, welche Windows-Version bei Ihnen installiert ist. Lesen Sie, welche Vorteile die einzelnen Windows-Versionen bieten und wie Sie Ihr Windows gegebenenfalls auf den aktuellsten Stand bringen. In den übrigen Kapiteln steigen Sie direkt in die einzelnen Themen ein und finden unzählige klare Praxislösungen für Ihren Windows-Alltag.

Windows 98 - neuester Stand: Mit diesem Buch haben Sie alle Informationen griffbereit, die Sie für die erfolgreiche Arbeit mit Windows 98 brauchen!

Und wenn Sie Fragen oder Anregungen zum Buch haben, dann schicken Sie uns eine E-Mail an folgende Adresse: <u>buch@databecker.de</u>. Für Supportanfragen zu DATA BECKER Software gibt es einen eigenen Bereich im Internet unter der Adresse <u>http://ww.databecker.de</u>.

Viel Spaß!

Ihr DATA BECKER Lektorat

## Inhaltsverzeichnis

| 1. | Visu        | al QuickGuide: Windows 98 in 10 Minuten                    |    |
|----|-------------|------------------------------------------------------------|----|
|    | ken         | nenlernen                                                  | 15 |
|    | 1.1         | Windows 98 problemlos starten                              | 16 |
|    | 1.2         | Der erste Blick auf den Desktop                            | 18 |
|    | 1.3         | Active Desktop ein- und ausschalten                        | 20 |
|    | 1.4         | Wichtige Grundeinstellungen für den Desktop                | 22 |
|    | 1.5         | Fenster, die nach dem Start von allein erscheinen          | 24 |
|    | 1.6         | So bedienen Sie Fenster richtig                            | 26 |
|    | 1.7         | Das Start-Menü kennenlernen                                | 28 |
|    | 1.8         | Mit den Desktop-Symbolen arbeiten                          | 30 |
|    | 1.9         | Das Kontextmenü entdecken                                  | 32 |
|    | 1.10        | Windows-Programme spielend meistern                        | 34 |
|    | 1.11        | Eine neue Arbeit beginnen                                  | 36 |
|    | 1.12        | Gespeicherte Dokumente öffnen                              | 38 |
|    | 1.13        | Dateien ausdrucken                                         | 40 |
|    | 1.14        | Spiele und neue Programme benutzen                         | 42 |
|    | 1.15        | Blitzschnell bereit fürs Internet                          | 44 |
|    | 1.16        | Im Internet surfen                                         | 46 |
|    | 1.17        | Internet-Newsgroups und E-Mails                            | 48 |
|    | 1.18        | Windows sicher beenden                                     | 50 |
| 2. | Alle<br>auf | s Neue in Windows 98 und der Second Edition<br>einen Blick | 52 |
|    | 21          | Von Windows 95 bis Windows 98 SE: Wo liegen                | -  |
|    | 2.1         | die Vorteile?                                              | 53 |
|    | 2.2         | Die Windows 95-Familie im Überblick                        | 54 |
|    | 2.3         | Windows 98: Echte Vorteile und viele Neuerungen            | 56 |
|    | 2.4         | Windows 98 SE - Wieder ein neuer Meilenstein?              | 62 |
| 3. | Den         | Windows 98-Desktop im Griff                                | 65 |
|    | 3.1         | Das Start-Menü: Ihre Kommandozentrale                      | 67 |
|    | 3.2         | Die Task-Leiste: Alle Infos im Blick                       | 79 |
|    | 3.3         | Zwischen laufenden Programmen bequem hin-                  |    |
|    |             | und herschalten                                            | 81 |

|    | 3.4  | Geräteinformation und Uhrzeit im Gerätefeld                 | 84  |
|----|------|-------------------------------------------------------------|-----|
| 4. | Schr | nell zurechtfinden in Fenstern und Programmen               | 86  |
|    | 4.1  | Fenster geschickt steuern                                   | 87  |
|    | 4.2  | Mit der Menüleiste Programmen Befehle erteilen              | 96  |
|    | 4.3  | Programme viel bequemer starten                             | 101 |
|    | 4.4  | Daten ganz einfach zwischen Programmen austauschen          | 110 |
| 5. | Den  | PC unter Kontrolle per Arbeitsplatz                         |     |
|    | und  | Explorer                                                    | 119 |
|    | 5.1  | Auf Laufwerken zurechtfinden                                | 123 |
|    | 5.2  | Eigene Dateien anlegen und managen                          | 129 |
|    | 5.3  | Dateien, Ordner und Verknüpfungen löschen                   | 140 |
|    | 5.4  | So funktioniert der Papierkorb                              | 143 |
|    | 5.5  | Dateien (und Ordner) kopieren und verschieben               | 148 |
|    | 5.6  | Das Fundbüro, die eingebaute Suchfunktion                   | 154 |
|    | 5.7  | Selbst bestimmen, wie Dateien mit Programmen verknüpft sind | 160 |
|    | 5.8  | Eine Datei mit einem anderen Programm verknüpfen .          | 163 |
|    | 5.9  | Richten Sie Ihren Explorer bequem ein!                      | 169 |
| 6. | Ihre | Ergebnisse schwarz auf weiß – Über Druck                    |     |
|    | und  | Schrift                                                     | 175 |
|    | 6.1  | Eine Datei zu Papier bringen                                | 176 |
|    | 6.2  | Wichtige Feineinstellungen für Ihre Drucker                 | 180 |
|    | 6.3  | Tricks und Kniffe rund ums Ausdrucken                       | 185 |
|    | 6.4  | Einen neuen Drucker hinzuinstallieren                       | 191 |
|    | 6.5  | Neue Schriften nachrüsten                                   | 196 |
| 7. | Win  | dows 98 bequemer und schöner machen                         | 201 |
|    | 7.1  | Die Task-Leiste besser gestalten                            | 202 |
|    | 7.2  | Das Start-Menü viel besser einrichten                       | 210 |
|    | 7.3  | Ihre Programmgruppen besser organisieren                    | 215 |
|    | 7.4  | Andere Farben oder Muster für den Desktop                   | 219 |
|    | 7.5  | Bildschirm und Computer mit Bildschirmschonern schützen     | 228 |
|    | 7.6  | Glasklare Bilder und mehr Platz auf dem Desktop             | 235 |
|    | 7.7  | Persönliches Design mit Farbe und Schriften                 | 241 |

|     | 7.8  | Schönere Mauszeiger und besserer Doppelklick        | 245 |
|-----|------|-----------------------------------------------------|-----|
|     | 7.9  | Internationale Tastenbelegungen und mehr            | 249 |
|     | 7.10 | Das Neu-Menü optimal anpassen                       | 251 |
|     | 7.11 | Das Senden an-Menü erweitern                        | 253 |
| 8.  | Pfle | ge und Tuning halten Windows 98 sicher und fit      | 257 |
|     | 8.1  | Automatische Festplattenpflege aktivieren           | 258 |
|     | 8.2  | Datenmüll auf der Festplatte loswerden              | 262 |
|     | 8.3  | Windows-Einstellungen, die Platz sparen             | 265 |
|     | 8.4  | Ihre Gerätetreiber auf aktuellem Stand halten       | 269 |
|     | 8.5  | Windows-System-Updates bequem installieren          | 273 |
| 9.  | Neu  | e Geräte installieren                               | 275 |
|     | 9.1  | Eine neue Steckkarte einbauen                       | 277 |
|     | 9.2  | Hardwareprobleme meistern                           | 280 |
|     | 9.3  | PCMCIA-Steckkarten benutzen                         | 286 |
|     | 9.4  | Plug & Play-Peripheriegeräte installieren           | 288 |
| 10. | Win  | dows 98 mit mehr Sicherheit                         | 290 |
|     | 10.1 | Windows mit anderen Benutzern teilen                | 291 |
|     | 10.2 | Den Rechner zuverlässig vor Unbefugten schützen     | 298 |
|     | 10.3 | Notfallwerkzeuge für den Crashfall startklar machen | 302 |
|     | 10.4 | Datenrettung bei Programmabstürzen                  | 305 |
|     | 10.5 | Backup der Festplattendaten anlegen                 | 307 |
|     | 10.6 | Gesicherte Daten wiederherstellen                   | 314 |
|     | 10.7 | Virenschutz installieren                            | 316 |
| 11. | Die  | Rettung – Windows-Probleme sicher gemeistert        | 319 |
|     | 11.1 | Probleme mit aufgehängten Programmen                | 220 |
|     | 11 2 | Sicher meistern                                     | 320 |
|     | 11.2 | Mit Scan Dag die Degistrier ungedeten hank          | 323 |
|     | 11.3 | reparieren und sichern                              | 329 |
|     | 114  | Im Abgesicherten Modus Windows reparieren           | 334 |
|     | 11.5 | Notstart mit der Startdiskette                      | 336 |
|     | 11.6 | Andere Windows-Probleme meistern                    | 342 |
|     |      |                                                     | 2.2 |

| 12. | Effektiv und bequem im Netzwerk                                                                                                    | 344                                                                                     |
|-----|----------------------------------------------------------------------------------------------------|-----------------------------------------------------------------------------------------|
|     | 12.1 Einen anderen Netzwerkcomputer besuchen                                                                                                    | 346                                                                                     |
|     | 12.2 Eigene Ordner und Drucker freigeben                                                                                                    | 349                                                                                     |
|     | 12.3 Im Netzwerk Spiele spielen                                                                                                    | 353                                                                                     |
|     | 12.4 Ein Netzwerk selbst aufbauen                                                                                                    | 357                                                                                     |
|     | 12.5 Wichtige Netzwerkeinstellungen, die Sie kennen sollten                                                                                                    | 362                                                                                     |
|     | 12.6 Netzwerkprotokolle verstehen                                                                                                    | 365                                                                                     |
|     | 12.7 Netzwerkprobleme fix gemeistert                                                                                                    | 368                                                                                     |
| 13. | Die neue Internetfreigabe in Windows 98 SE:                                                                                                    |                                                                                         |
|     | Internetzugang für alle per Connection Sharing                                                                                                    | 376                                                                                     |
|     | 13.1 Internetfreigabe installieren                                                                                                    | 376                                                                                     |
|     | 13.2 DFÜ-Verbindung richtig einstellen                                                                                                    | 378                                                                                     |
|     | 13.3 Andere Rechner im Netzwerk fürs Internet aktivieren .                                                                                                    | 379                                                                                     |
|     | 13.4 Probleme zuverlässig lösen                                                                                                    | 379                                                                                     |
|     | 13.5 Diese Fallen müssen Sie kennen                                                                                                    | 381                                                                                     |
| 14. | Fun mit Multimedia                                                                                                    | 382                                                                                     |
|     |                                                                                                    |                                                                                         |
|     | 14.1 Soundkarte optimal einstellen und steuern                                                                                                    | 384                                                                                     |
|     | 14.1 Soundkarte optimal einstellen und steuern         14.2 Klangwiedergabe mit Windows 98                                                                                                    | 384<br>388                                                                              |
|     | <ul><li>14.1 Soundkarte optimal einstellen und steuern</li><li>14.2 Klangwiedergabe mit Windows 98</li><li>14.3 CD-ROM als persönliche Hi-Fi-Anlage</li></ul>                                                                                                    | 384<br>388<br>393                                                                       |
|     | <ul> <li>14.1 Soundkarte optimal einstellen und steuern</li> <li>14.2 Klangwiedergabe mit Windows 98</li> <li>14.3 CD-ROM als persönliche Hi-Fi-Anlage</li> <li>14.4 Eigene Klänge aufnehmen</li> </ul>                                                                                                    | 384<br>388<br>393<br>399                                                                |
| 15. | 14.1 Soundkarte optimal einstellen und steuern         14.2 Klangwiedergabe mit Windows 98         14.3 CD-ROM als persönliche Hi-Fi-Anlage         14.4 Eigene Klänge aufnehmen         Richtig viel Spaß im Internet                                                                                                    | 384<br>388<br>393<br>399<br><b>407</b>                                                  |
| 15. | 14.1 Soundkarte optimal einstellen und steuern         14.2 Klangwiedergabe mit Windows 98         14.3 CD-ROM als persönliche Hi-Fi-Anlage         14.4 Eigene Klänge aufnehmen         Richtig viel Spaß im Internet         15.1 Das Internet startklar machen                                                                                                    | 384<br>388<br>393<br>399<br><b>407</b><br>409                                           |
| 15. | 14.1 Soundkarte optimal einstellen und steuern         14.2 Klangwiedergabe mit Windows 98         14.3 CD-ROM als persönliche Hi-Fi-Anlage         14.4 Eigene Klänge aufnehmen         Richtig viel Spaß im Internet         15.1 Das Internet startklar machen         15.2 Surfen im Internet: Los geht's!                                                                                                    | 384<br>388<br>393<br>399<br><b>407</b><br>409<br>419                                    |
| 15. | 14.1 Soundkarte optimal einstellen und steuern         14.2 Klangwiedergabe mit Windows 98         14.3 CD-ROM als persönliche Hi-Fi-Anlage         14.4 Eigene Klänge aufnehmen         Richtig viel Spaß im Internet         15.1 Das Internet startklar machen         15.2 Surfen im Internet: Los geht's!         15.3 Internetsicherheit: Passen Sie auf!                                                                                                    | 384<br>388<br>393<br>399<br><b>407</b><br>409<br>419<br>427                             |
| 15. | 14.1 Soundkarte optimal einstellen und steuern         14.2 Klangwiedergabe mit Windows 98         14.3 CD-ROM als persönliche Hi-Fi-Anlage         14.4 Eigene Klänge aufnehmen         15.1 Das Internet startklar machen         15.2 Surfen im Internet: Los geht's!         15.3 Internetsicherheit: Passen Sie auf!         15.4 Eigene E-Mails senden und empfangen                                                                                                    | 384<br>388<br>393<br>399<br><b>407</b><br>409<br>419<br>427<br>430                      |
| 15. | 14.1 Soundkarte optimal einstellen und steuern         14.2 Klangwiedergabe mit Windows 98         14.3 CD-ROM als persönliche Hi-Fi-Anlage         14.4 Eigene Klänge aufnehmen         15.1 Das Internet startklar machen         15.2 Surfen im Internet: Los geht's!         15.3 Internetsicherheit: Passen Sie auf!         15.4 Eigene E-Mails senden und empfangen         15.5 E-Mail-Adressen im Adreßbuch verwalten                                                                                                    | 384<br>388<br>393<br>399<br><b>407</b><br>409<br>419<br>427<br>430<br>439               |
| 15. | 14.1 Soundkarte optimal einstellen und steuern         14.2 Klangwiedergabe mit Windows 98         14.3 CD-ROM als persönliche Hi-Fi-Anlage         14.4 Eigene Klänge aufnehmen         15.1 Das Internet startklar machen         15.2 Surfen im Internet: Los geht's!         15.3 Internetsicherheit: Passen Sie auf!         15.4 Eigene E-Mails senden und empfangen         15.5 E-Mail-Adressen im Adreßbuch verwalten         15.6 In Newsgroups mitdiskutieren                                                                                                    | 384<br>388<br>393<br>399<br><b>407</b><br>409<br>419<br>427<br>430<br>439<br>445        |
| 15. | 14.1 Soundkarte optimal einstellen und steuern         14.2 Klangwiedergabe mit Windows 98         14.3 CD-ROM als persönliche Hi-Fi-Anlage         14.4 Eigene Klänge aufnehmen         14.4 Eigene Klänge aufnehmen         15.1 Das Internet startklar machen         15.2 Surfen im Internet: Los geht's!         15.3 Internetsicherheit: Passen Sie auf!         15.4 Eigene E-Mails senden und empfangen         15.5 E-Mail-Adressen im Adreßbuch verwalten         15.6 In Newsgroups mitdiskutieren         15.7 Programme und Treiber herunterladen                                                         | 384<br>388<br>393<br>399<br><b>407</b><br>409<br>419<br>427<br>430<br>439<br>445<br>452 |
| 15. | 14.1 Soundkarte optimal einstellen und steuern         14.2 Klangwiedergabe mit Windows 98         14.3 CD-ROM als persönliche Hi-Fi-Anlage         14.4 Eigene Klänge aufnehmen         14.4 Eigene Klänge aufnehmen         15.1 Das Internet startklar machen         15.2 Surfen im Internet: Los geht's!         15.3 Internetsicherheit: Passen Sie auf!         15.4 Eigene E-Mails senden und empfangen         15.5 E-Mail-Adressen im Adreßbuch verwalten         15.6 In Newsgroups mitdiskutieren         15.7 Programme und Treiber herunterladen         15.8 Videokonferenzen, Live-Video und Telefonie | 384<br>393<br>399<br><b>407</b><br>409<br>419<br>427<br>430<br>439<br>445<br>452<br>454 |

| 16. | Windows 98 ausgereizt: Scripting, DriveSpace & Co. | 458 |
|-----|----------------------------------------------------|-----|
|     | 16.1 Programme zu festen Zeiten starten            | 459 |
|     | 16.2 Die MS-DOS-Eingabeaufforderung                | 460 |
|     | 16.3 Der Windows Scripting Host                    | 462 |
|     | 16.4 Wichtige Einstellungen im Computer-BIOS       | 465 |
|     | 16.5 Wie Msdos.sys den Windows-Start beherrscht    | 469 |
|     | 16.6 Das Windows 98-Bootmenü                       | 471 |
|     | 16.7 Kabeldirektverbindung zwischen zwei PCs       | 472 |
|     | 16.8 Anschluß mehrerer Monitore                    | 476 |
|     | 16.9 Laufwerke mit DriveSpace3 komprimieren        | 479 |
| 17. | Die Windows 98 SE-Installation                     |     |
|     | schnell und sorgenfrei                             | 485 |
|     | 17.1 Windows 98 auf einem neuen Rechner            | 486 |
|     | 17.2 Mit Windows 98 SE ein anderes Betriebssystem  |     |
|     | updaten                                            | 487 |
|     | 17.3 Windows 98 SE wieder deinstallieren           | 489 |
|     | 17.4 Windows-Zubehörprogramme installieren         | 490 |
|     | 17.5 Neue Programme und Spiele hinzufügen          | 494 |
|     | 17.6 Windows 98 SE zurechtstutzen                  | 495 |
| 18. | Windows 98 schneller machen: Die besten            |     |
|     | Tuning-Tips                                        | 497 |
|     | Windows 98 Second Edition                          | 497 |
|     | Windows schneller und effizienter                  | 497 |
|     | Bildschirm brillanter und besser                   | 498 |
|     | Windows mit mehr Sicherheit                        | 498 |
| 19. | Windows 98-Probleme und -Lösungen                  | 499 |
|     | Startprobleme                                      | 499 |
|     | Active Desktop und Desktop-Einstellungen           | 499 |
|     | Start-Menü                                         | 499 |
|     | Fenster                                            | 499 |
|     | Dateien und Kontextmenüs                           | 500 |
|     | Ordner                                             | 500 |
|     | Laufwerke                                          | 500 |
|     | Drucken                                            | 500 |

|       | Maus und Bedienung                        | 500 |
|-------|-------------------------------------------|-----|
|       | Hardware und Geräte                       | 501 |
|       | Programme und Windows                     | 501 |
|       | Netzwerk                                  | 501 |
| 20.   | Anhang                                    | 502 |
|       | Kleiner Grundlagenkurs zu Tastatur & Maus | 502 |
|       | Die besonderen Tasten der Tastatur        | 502 |
|       | Schalter am Computer                      | 504 |
|       | Die richtige Mausbedienung                | 505 |
| Stich | wortverzeichnis                           | 506 |

# Visual QuickGuide: Windows 98 in 10 Minuten kennenlernen

| 1.1  | Windows 98 problemlos starten                       | 16 |
|------|-----------------------------------------------------|----|
|      | Das läuft ab während der Startphase                 | 17 |
|      | Sonderbare Dinge, die beim Start passieren können   | 17 |
| 1.2  | Der erste Blick auf den Desktop                     | 18 |
|      | Ihr Desktop: Ablage für alle wichtigen Dinge        | 18 |
|      | Die graue Task-Leiste: Hier wird Windows gesteuert  | 18 |
|      | Weitere Fenster auf dem Desktop                     | 18 |
| 1.3  | Active Desktop ein- und ausschalten                 | 20 |
|      | Ohne Active Desktop arbeiten                        | 20 |
|      | Den Active Desktop aktivieren                       | 20 |
| 1.4  | Wichtige Grundeinstellungen für den Desktop         | 22 |
|      | Den klassischen Doppelklick aktivieren              | 22 |
|      | Dateien und Ordner per Klick öffnen                 | 22 |
| 1.5  | Fenster, die nach dem Start von allein erscheinen   | 24 |
|      | Das Willkommenfenster                               | 24 |
|      | Laufwerkfenster und andere Fenster                  | 24 |
| 1.6  | So bedienen Sie Fenster richtig                     | 26 |
|      | Fenster größer und kleiner machen                   | 26 |
|      | Fenster unsichtbar machen, wenn sie stören          | 26 |
|      | Fenster verschieben                                 | 26 |
|      | Fenster wieder loswerden                            | 26 |
| 1.7  | Das Start-Menü kennenlernen                         | 28 |
|      | Programme starten und Dokumente laden               | 28 |
|      | Andere wichtige Befehle im Start-Menü               | 28 |
| 1.8  | Mit den Desktop-Symbolen arbeiten                   | 30 |
|      | Per Arbeitsplatz Disketten und Festplatte erkunden  | 30 |
|      | Dem Netzwerk einen Besuch abstatten                 | 30 |
| 1.9  | Das Kontextmenü entdecken                           | 32 |
|      | Per Klick Uhrzeit einstellen und Desktop aufräumen  | 32 |
|      | Hochinteressant: der Eigenschaften-Befehl           | 32 |
| 1.10 | Windows-Programme spielend meistern                 | 34 |
|      | Möglichst schnell in neuen Programmen zurechtfinden | 34 |
| 1.11 | Eine neue Arbeit beginnen                           | 36 |
|      | Starten Sie entweder das Programm selbst            | 36 |
|      | oder lassen Sie Windows die Arbeit tun!             | 36 |

## KAPITEL 1

|      | Regelmäßig speichern, nicht erst zum Schluß!   | 36 |
|------|------------------------------------------------|----|
| 1.12 | Gespeicherte Dokumente öffnen                  | 38 |
|      | Öffnen Sie den Zentralordner Eigene Dateien    | 38 |
|      | Finden Sie verschwundene Dateien bequem wieder | 38 |
| 1.13 | Dateien ausdrucken                             | 40 |
|      | Druckaufträge vorzeitig abbrechen              | 40 |
| 1.14 | Spiele und neue Programme benutzen             | 42 |
|      | Neue Programme automatisch installieren        | 42 |
|      | Programme wieder spurlos vom Computer werfen   | 42 |
| 1.15 | Blitzschnell bereit fürs Internet              | 44 |
|      | Zugangssoftware automatisch installieren       | 44 |
|      | Internetverbindung von Hand einrichten         | 44 |
| 1.16 | Im Internet surfen                             | 46 |
|      | Zu einer Internetseite surfen                  | 46 |
| 1.17 | Internet-Newsgroups und E-Mails                | 48 |
|      | Internet-Newsgroups besuchen                   | 48 |
|      | E-Mails senden und empfangen                   | 48 |
| 1.18 | Windows sicher beenden                         | 50 |
|      | Unter neuem Namen anmelden                     | 50 |
|      | Andere Optionen im Beenden-Fenster             | 50 |
|      |                                                |    |

Lehnen Sie sich zurück und schauen Sie sich zuerst in Ruhe an, wie Windows 98 eigentlich funktioniert! Alle wichtigen Funktionen stelle ich Ihnen in diesem Kapitel vor! Und zwar ganz einfach, grafisch, sofort zum Nachmachen. Wenn Sie an dem einen oder anderen Thema mehr Interesse haben, finden Sie außerdem sofort die passenden Querverweise zu den Stellen des Buchs, an denen das Thema komplett und umfassend behandelt wird. Auch Umsteiger von Windows 95 kommen blitzschnell zum Ziel: Alles, was bei Windows 98 anders funktioniert als bisher, ist deutlich gekennzeichnet, und Sie fühlen sich sofort zu Hause.

**Mehr Infos:** Falls Sie Neueinsteiger sind und sich zuerst in Ruhe über Computertastatur und Maus informieren wollen, schauen Sie im Anhang auf Seite 502 nach! Dort finden Sie alle Informationen, die Sie brauchen!

## 1.1 Windows 98 problemlos starten

Windows 98 startet automatisch, sobald Sie Ihren Computer einschalten. Achten Sie nur darauf, daß sich keine Diskette im Laufwerk befindet, die den Startprozeß stören könnte (siehe Seite 466).

## Das läuft ab während der Startphase

Zu Anfang prüft der Computer seine Einzelteile und gibt dabei allerhand technische Daten auf dem Bildschirm aus. Danach startet Windows 98: Ein Startbildschirm mit einem blauen Laufbalken am unteren Bildschirmrand erscheint.

Nach einigen Sekunden ist Windows 98 geladen, und Sie sehen den Desktop, Ihre Arbeitsfläche (siehe Seite 65). Wenn Ihr Windows auf Mehrbenutzerbetrieb eingestellt ist (siehe Seite 291) oder ein Netzwerk benutzt (siehe Seite 362), liegt darauf ein Dialogfenster und möchte Ihren Benutzernamen und Ihr Kennwort wissen. Geben Sie beides ein, oder legen Sie ein brandneues Benutzerkonto an, wenn Sie noch keins haben (siehe Seite 292). Sie können auch auf Esc (siehe Seite 502) drücken, um sich anonym anzumelden.

## Sonderbare Dinge, die beim Start passieren können

Falls Windows beim letzten Mal nicht richtig starten konnte, klappt es beim nächsten Start das Bootmenü auf (siehe Seite 471). Darin ist schon der *Abgesicherte Modus* (siehe Seite 334) für Sie markiert, und wenn Sie nichts Besonderes tun, startet Windows in diesem Reparaturmodus. Dort können Sie den Fehler beheben. Wollen Sie das nicht, wählen Sie *Normal* und versuchen, Windows noch einmal zu starten. Wurde Windows das letzte Mal nicht richtig heruntergefahren, dann erscheint vor dem Start ScanDisk und prüft die gesamte Festplatte (siehe Seite 305).

Haben Sie neue Plug & Play-Geräte angeschlossen oder eingebaut, erkennt Windows 98 die Geräte während der Startphase und installiert sie (siehe Seite 278).

## KAPITEL 1

## 1.2 Der erste Blick auf den Desktop

Jetzt sehen Sie den Desktop, Ihre Arbeitsfläche. Darauf herrscht eine einfache Gütertrennung: Der größte Teil gehört Ihnen, und nur die graue Task-Leiste am unteren Bildschirmrand hat sich Windows für sich selbst reserviert.

## Ihr Desktop: Ablage für alle wichtigen Dinge

Auf dem Desktop liegen bereits einige Symbole, die von Windows stammen. Fügen Sie weitere Symbole hinzu, wenn Sie wollen (siehe Seite 133)! Eigene Textdateien z. B., wichtige Programme oder sogar Drucker und Laufwerke. So ist alles griffbereit, fast wie auf einem echten Schreibtisch.

## Die graue Task-Leiste: Hier wird Windows gesteuert

Am unteren Bildschirmrand liegt die Task-Leiste (siehe Seite 79). Am wichtigsten ist darin die einladende Schaltfläche *Start*, die per Klick das *Start-*Menü mit allen wichtigen Windows-Funktionen ausklappt (siehe Seite 67).

Am anderen Ende der Task-Leiste tickt im Gerätefeld die Uhrzeit, und wenn Sie andere Geräte wie Soundkarte, Drucker oder Modem benutzen, erscheinen im Gerätefeld zusätzliche Symbole, mit denen Sie diese Geräte steuern können (siehe Seite 84). Zwischen *Start*-Schaltfläche und Gerätefeld ist viel Platz.

Darin zeigt Windows für jedes geöffnete Fenster eine eigene Schaltfläche an, und wenn Sie die Schaltfläche anklicken, springt das Fenster in den Vordergrund.

**Neu bei Windows 98:** In der Task-Leiste können jetzt sogar Symbolleisten eingeblendet werden, mit denen Sie Ihre wichtigsten Programme blitzschnell starten oder Internetadressen eingeben können (siehe Seite 80).

## Weitere Fenster auf dem Desktop

Nach dem Start öffnet Windows unter Umständen ganz von allein einige Fenster. Was es damit auf sich hat und wofür diese Fenster da sind, lesen Sie auf Seite 24.

#### VISUAL QUICKGUIDE: WINDOWS 98 IN 10 MINUTEN KENNENLERNEN

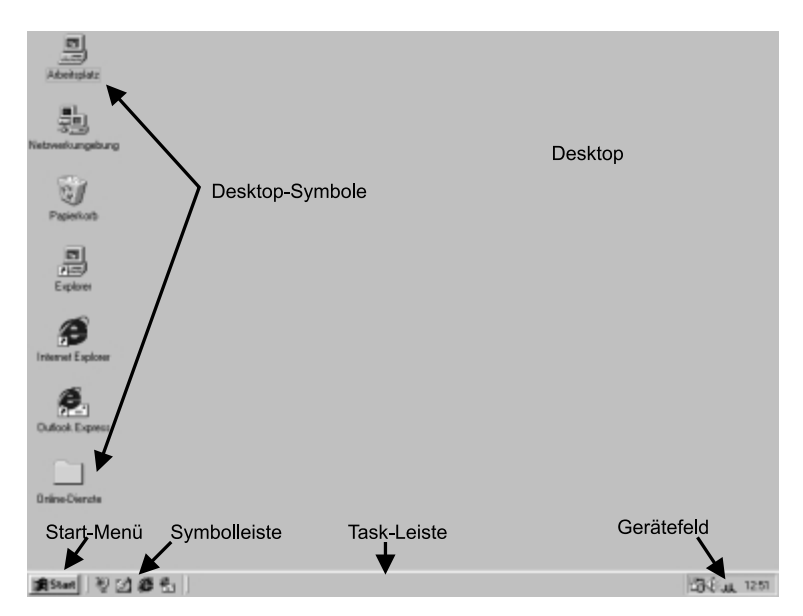

## 1.3 Active Desktop ein- und ausschalten

**Neu bei Windows 98** ist die Desktop-Erweiterung Active Desktop. Active Desktop erlaubt Ihnen, auf dem Desktop nicht nur Dateien und Ordner abzulegen, sondern auch aktive Elemente darauf zu verankern: Internetseiten, aber auch HTML-Programme, die anklickbare Schaltelemente anbieten, und natürlich bewegte Grafiken (siehe Seite 456).

## **Ohne Active Desktop arbeiten**

Möchten Sie mit dem herkömmlichen Desktop arbeiten, dann wählen Sie im *Start*-Menü *Einstellungen*, klicken auf *Active Desktop* und schalten die Option *Als Webseite anzeigen* aus. Noch schneller geht's, wenn Sie mit der rechten Maustaste auf eine freie Desktop-Stelle klicken und dann *Active Desktop* und *Als Webseite anzeigen* auswählen. Diese Einstellung ist am besten, wenn Sie kein Interesse an den erweiterten Internetmöglichkeiten haben. Der Windows 98-Desktop funktioniert dann genauso einfach wie bei Windows 95 (siehe Seite 65).

## Den Active Desktop aktivieren

Wollen Sie dagegen den Active Desktop ausprobieren, dann gehen Sie vor wie oben und schalten *Als Webseite anzeigen* ein. Auf dem Desktop werden jetzt Internetseiten und/oder gespeicherte HTML-Elemente angezeigt (siehe Seite 455). Falls sich Ihr Hintergrundbild ändert, wenn Sie den Active Desktop eingeschaltet haben, legen Sie das Hintergrundbild einfach neu fest (siehe Seite 221).

### Hinweis In Windows 98 SE keine Channelleistel!

Anders als bei der Windows 98-Originalausgabe gibt es bei Windows 98 SE keine Channelleiste mehr. Sie erscheint nur, wenn Sie von einer alten Windows 98-Version upgraden. Channelleisten haben sich als wenig praktisch erwiesen und wurden deshalb wegrationalisiert.

Haben Sie ein HTML-Dokument als Bildschirmhintergrund ausgewählt (siehe Seite 224), dann können Sie es zwar bei eingeschaltetem Active Desktop sehen, aber Elemente darauf nicht anklicken. Das funktioniert erst, wenn Sie die normalen Desktop-Elemente ausblenden (siehe Seite 455).

#### VISUAL QUICKGUIDE: WINDOWS 98 IN 10 MINUTEN KENNENLERNEN

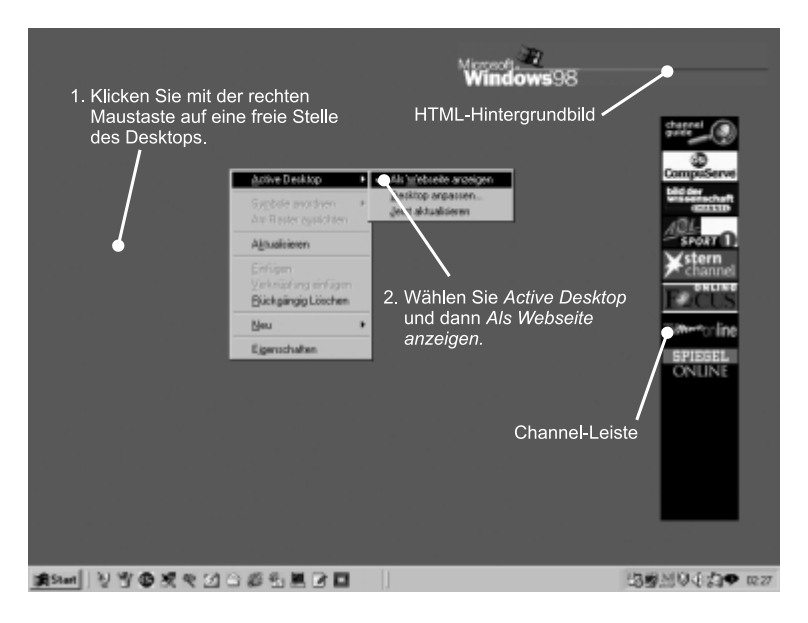